## Import kont z systemu LIBRUS do Office 365 za pomocą plików CSV

 Uruchamiamy dziennik elektroniczny Librus jako administrator, a następnie w górnego menu wybieramy Narzędzia -> eksporty, po lewej stronie wyszukujemy Eksport danych do formatu School Data Sync (SDS) i klikamy eksportuj.

| ksport danych bieżących                                                 |           |                               |                                                                                                    |
|-------------------------------------------------------------------------|-----------|-------------------------------|----------------------------------------------------------------------------------------------------|
| Rodzaj eksportu                                                         |           |                               |                                                                                                    |
| Eksport organizacji szkoły do e-Nauczania<br>LIBRUS                     | ۲         | Poznaj platformę              | Eksportuj                                                                                                    |
| Włącz synchronizację danych z e-biblio                                  | hi and hi | Poznaj e-biblio               | Włącz synchronizację                                                                                                    |
| Eksport Uczniów do SOU (Standard Opisu<br>Ucznia)                       |           |                               | Eksportuj                                                                                                    |
| Konwerter CSV do SOU (Standard Opisu<br>Ucznia)                         |           | Opis konwertera               | Konwertuj                                                                                                    |
| Eksportuj dane ucznia do zewnętrznej<br>placówki                        |           |                               | Eksportuj                                                                                                    |
| Eksport dziennika lekcyjnego do Excel-<br>XML                           | XML       |                               | Eksportuj                                                                                                    |
| Eksport dziennika Pedagoga do Excel-<br>XML                             | KML       |                               | Eksportuj                                                                                                    |
| Eksport dziennika świetlicy do Excel-XML                                | KML       |                               | Eksportuj                                                                                                    |
| Programy do drukowania świadectw oraz<br>arkuszy ocen w wersjach online | ۲         | https://swiadectwa.librus.pl/ | Brak potrzeby eksportu ręcznego. Wymiana danych pomiędzy aplikacjami<br>przebiega w sposób automatyczny. Więcej informacji na stronie<br>internetowej produktu |
| Eksport danych do formatu School Data                                   |           | (                             | Eksportuj                                                                                                    |
| Eksport planu lekcji do pliku iCalendar                                 |           |                               | Eksportuj                                                                                                    |

 W następnym kroku wybieramy klasy, które chcemy wyeksportować (wszystkie klasy CTRL+A) nie zaznaczając dodatkowych opcji i klikamy Dalej.

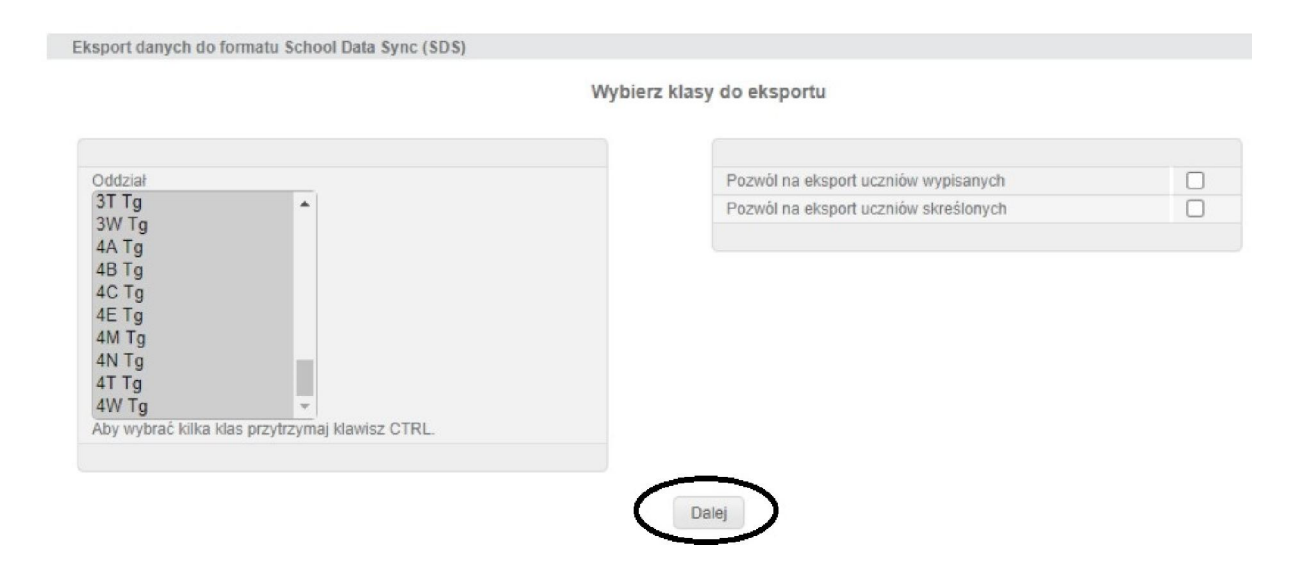

3. Pobierze nam się plik w formacie zip (z reguły pobiera się do folderu Pobrane), a w nim będą potrzebne pliki do wykonania importy kont do Office 365.

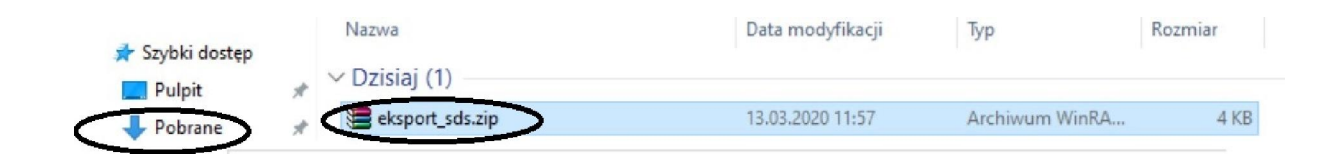

4. Otrzymany plik przekaż do RCRE